## LHB Site SFTP Setup/Connection Instructions

# Setting up FileZilla (for both Windows and Mac OS)

### 1. Download FileZilla

If not installed you may download it here - https://filezilla-project.org/download.php?type=client

#### 2. Open FileZilla and Star the Site Manager

| 🔁 FileZilla |                                         |         |          |        |           |        |   |  |
|-------------|-----------------------------------------|---------|----------|--------|-----------|--------|---|--|
| File        | Edit                                    | View    | Transfer | Server | Bookmarks | Help   |   |  |
|             | Site M                                  | lanagei | r        |        | Ctrl+S    | 🤗 🤼    |   |  |
|             | Copy current connection to Site Manager |         |          |        |           |        |   |  |
|             | New tab                                 |         |          |        |           | Ctrl+T |   |  |
|             | Close tab                               |         |          |        |           | Ctrl+W |   |  |
|             | Export                                  |         |          |        |           |        |   |  |
|             | Import                                  |         |          |        |           |        |   |  |
|             | Show files currently being edited       |         |          |        |           | Ctrl+E |   |  |
|             | Exit                                    |         |          |        |           | Ctrl+Q | ^ |  |
|             | Documents                               |         |          |        |           |        |   |  |
|             | 🗄 😓 This PC                             |         |          |        |           |        |   |  |
|             | E: (Windows)                            |         |          |        |           |        |   |  |
|             | 🕀 📜 \$Recycle.Bin                       |         |          |        |           |        |   |  |
|             |                                         | ···· ]  | Apps     |        |           |        |   |  |
|             | C-Data                                  |         |          |        |           |        |   |  |
|             |                                         |         |          |        |           |        | ~ |  |

3. Create a new site with the following configuration

- Site Name: Good to use a meaningful name like "Linkage Honest Broker"
- Protocol: SFTP SSH File Transfer Protocol
- Host: <u>lhbsftp.regenstrief.org</u>
- Port: 2222 (*Important*, this deviates from the standard ssh port 22)
- Login Type: Key File
  - Used to identify the Private key you have generated
- User: Username provided by Regenstrief
- Key file: Browse to the location and filename of the Private key you have generated

| Site Manager                         | ×                                                                                                    |  |  |  |
|--------------------------------------|----------------------------------------------------------------------------------------------------|--|--|--|
| Select entry:                        | General Advanced Transfer Settings Charset                                                                                                    |  |  |  |
| Hy Sites                             | Protocol: SFTP - SSH File Transfer Protocol ~   Host: Ihbsftp.regenstrief.org Port: 2222                                                                 |  |  |  |
|                                      | Logon Type:   Key file     User:   < your username >     Key file:   C:\C-Data\Python\n3cexp\tempKeygen\lhb-l     Background color:   None     Comments: |  |  |  |
| New site New folder                  | ^                                                                                                    |  |  |  |
| New Book <u>m</u> ark <u>R</u> ename |                                                                                                    |  |  |  |
| Delete Duplicate                     | ×                                                                                                    |  |  |  |
|                                      | <u>C</u> onnect <u>Q</u> K Cancel                                                                                                    |  |  |  |

#### 4. You can now connect to your LHB data inbox

Should you have any connection problems you may contact the LHB at the N3C service desk https://n3c-help.atlassian.net/servicedesk/customer/portal/2

You can submit a ticket by choosing N3C Record Linkage, then select "Linkage Honest Broker" for the PPRL Question Category